# **Shipping per Product**

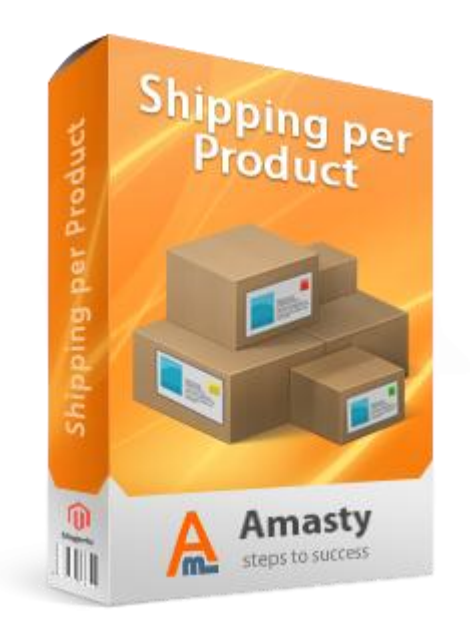

## Magento Extension User Guide

**Official extension page:** <u>Shipping per Product</u>

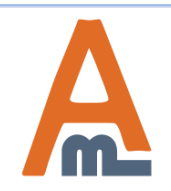

User Guide: <u>Shipping per Product</u>

## **Table of contents:**

| <u>1. How to setup the new shipping method</u>   | 3 |
|--------------------------------------------------|---|
| 2. How to specify shipping rate for each product | 5 |
| 3. New shipping method on checkout               | 6 |

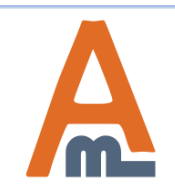

## 1. How to setup the new shipping method

| To cont<br>System                                                | igure a shipping method, please open:<br>> Configuration > Shipping Methods                                |                                                                                                    |
|------------------------------------------------------------------|----------------------------------------------------------------------------------------------------|----------------------------------------------------------------------------------------------------|
| hipping Methods                                                  |                                                                                                    | Save Config                                                                                                    |
| Shipping Per Product                                             |                                                                                                    | Before you set 'Enabled' to<br>'Yes', please make sure that<br>you have indicated the                                           |
| Enabled                                                          | Yes                                                                                                    | shipping rates appropriately.                                                                                                   |
| Show Only if Individual Rate is<br>used for at least one Product | Yes 🔻                                                                                                    | [STORE VIEW]                                                                                                    |
| Title                                                            | Shipping Per Item                                                                                          | u can specify default                                                                                                    |
| Method Name                                                      | New Shipping Method                                                                                        | pping rate.                                                                                                    |
| Default Rate Per Item                                            | 10                                                                                                    | [STORE VIEW]                                                                                                    |
| Use Default Value                                                | Yes If set to "Yes", the default rate will be used for all products with no specific shipping information. | Set 'Use Default Value' to 'Yes'<br>to use the default rate for all<br>products, for which individual<br>rate wasn't specified. |
| Base Rate                                                        | 10<br>▲ Starting rate. Eeach item will add it's individual fee (if<br>any) to this rate.                   | [STORE VIEW]<br>If you switch 'Calculate each                                                                                   |
| Calculate each item separately                                   | No<br>Mhen set to "No" the extension ignores qty in the cart                                               | item separately' to 'No',<br>customers will pay the same<br>amount for shipping of a                                            |
| Use highest product rate for the<br>whole order                  | No                                                                                                    | product without regard to the<br>product quantity - shipping ra<br>will be the same for 1 or 5 or 10                            |

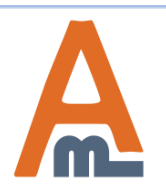

#### User Guide: Shipping per Product

### 1. How to setup the new shipping method

|                                                                  | To configur<br>System > Co                                                       | re a shipping method, please open:<br>onfiguration > Shipping Methods                                                         | You can indicate minimal<br>shipping rates. Please be                                                                                                    | and maximal<br>aware that |
|------------------------------------------------------------------|----------------------------------------------------------------------------------|----------------------------------------------------------------------------------------------------|----------------------------------------------------------------------------------------------------|---------------------------|
|                                                                  | Minimal Value                                                                    | 15<br>▲ Set 0 to allow any value.                                                                                             | the minimum and maximum apply to<br>the whole order, not to each individual<br>item. Let's say you have 2 products in<br>the cart. Shipping for one is \$5 and for<br>the other \$7. If minimal value is set to<br>15 – the shipping rate for the whole<br>order will be \$15 not \$10. Maximal |                           |
|                                                                  | Maximal Value                                                                    | 300<br>▲ Set 0 to allow any value.                                                                                            |                                                                                                    |                           |
|                                                                  | Sort order                                                                       | 100                                                                                                    | value works on analogy.                                                                                                    | Maximai                   |
|                                                                  | Ship to applicable countries                                                     | Specific Countries                                                                                                    | [WEBSITE]                                                                                                    |                           |
|                                                                  | Ship to Specific countries                                                       | Svalbard and Jan Mayen A                                                                                                    | [WEBSITE]                                                                                                    |                           |
| If you want to<br>specific cour-<br>shipping me<br>'Specific Cou | to select some<br>ntries for your<br>thod, please set<br>intries' in this field. | Sweden<br>Switzerland<br>Syria<br>Taiwan<br>Taiikistan                                                                        |                                                                                                    |                           |
|                                                                  |                                                                                  | Tanzania<br>Thailand<br>Timor-Leste                                                                                           |                                                                                                    |                           |
|                                                                  | Show method if not applicable                                                    | No                                                                                                    | If you set this option to 'Ye<br>customers will see the who                                                                                                    | es',<br>ole list          |
|                                                                  | Displayed Error Message                                                          | This shipping method is currently unavailable. If<br>you would like to ship using this shipping method,<br>please contact us. | of shipping methods. But if they<br>choose the restricted one they<br>will see an Error Message.                                                                                                    |                           |
|                                                                  |                                                                                  |                                                                                                    |                                                                                                    |                           |

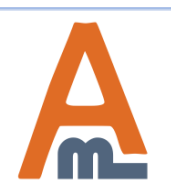

#### User Guide: Shipping per Product

## 2. How to specify shipping rate for each product

| Choose Store View:    | HTC Touch Diamond            | Back Reset 🛞 Delete 🕂 Duplicate 🥥 Save | e 🥑 Save and Continue Edit |
|-----------------------|------------------------------|----------------------------------------|----------------------------|
| Default Values 🔹      |                              |                                        |                            |
|                       | General                      |                                        | Create New Attribute       |
| Product Information   |                              |                                        |                            |
| General               | Name *                       | HTC Touch Diamond                      | [STORE VIEW]               |
| Prices                | Model *                      | HTC Touch Diamond                      | [GLOBAL]                   |
| Meta Information      | SKU *                        | HTC Touch Diamond                      | [GLOBAL]                   |
| Descriptions          | Weight*                      | 0.3000                                 | [GLOBAL]                   |
| Images                |                              |                                        | 101.00.413                 |
| Cell Phone Attributes | Manufacturer                 | HIC                                    | [GLUBAL]                   |
| Design                | Status *                     | Disabled 💌                             | [WEBSITE]                  |
| Recurring Profile     | Tax Class *                  | Taxable Goods                          | [STORE VIEW]               |
| Gift Options          | URL Key                      | htc-touch-diamond                      | [GLOBAL]                   |
| Inventory             |                              | Create Permanent Redirect for old URL  |                            |
| Websites              | Visibility *                 | Catalog, Search 💌                      | [STORE VIEW]               |
| Categories            | Set Product as New from Date |                                        | [GLOBAL]                   |
| Related Products      |                              |                                        | (OLODAL)                   |
| Up-sells              | Set Product as New to Date   | There's a new 'Shi                     | pping                      |
| Cross-sells           | Country of Manufacture       | Rate' attribute, wi                    | th the [WEBSITE]           |
| Product Reviews       | Shipping Rate                | 20.0000 specify individual             | shipping [STORE VIEW]      |
| Product Tags          |                              | rate for each prod                     | uct.                       |

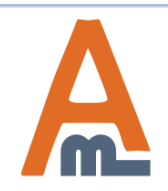

#### User Guide: Shipping per Product

### 3. New shipping method on checkout

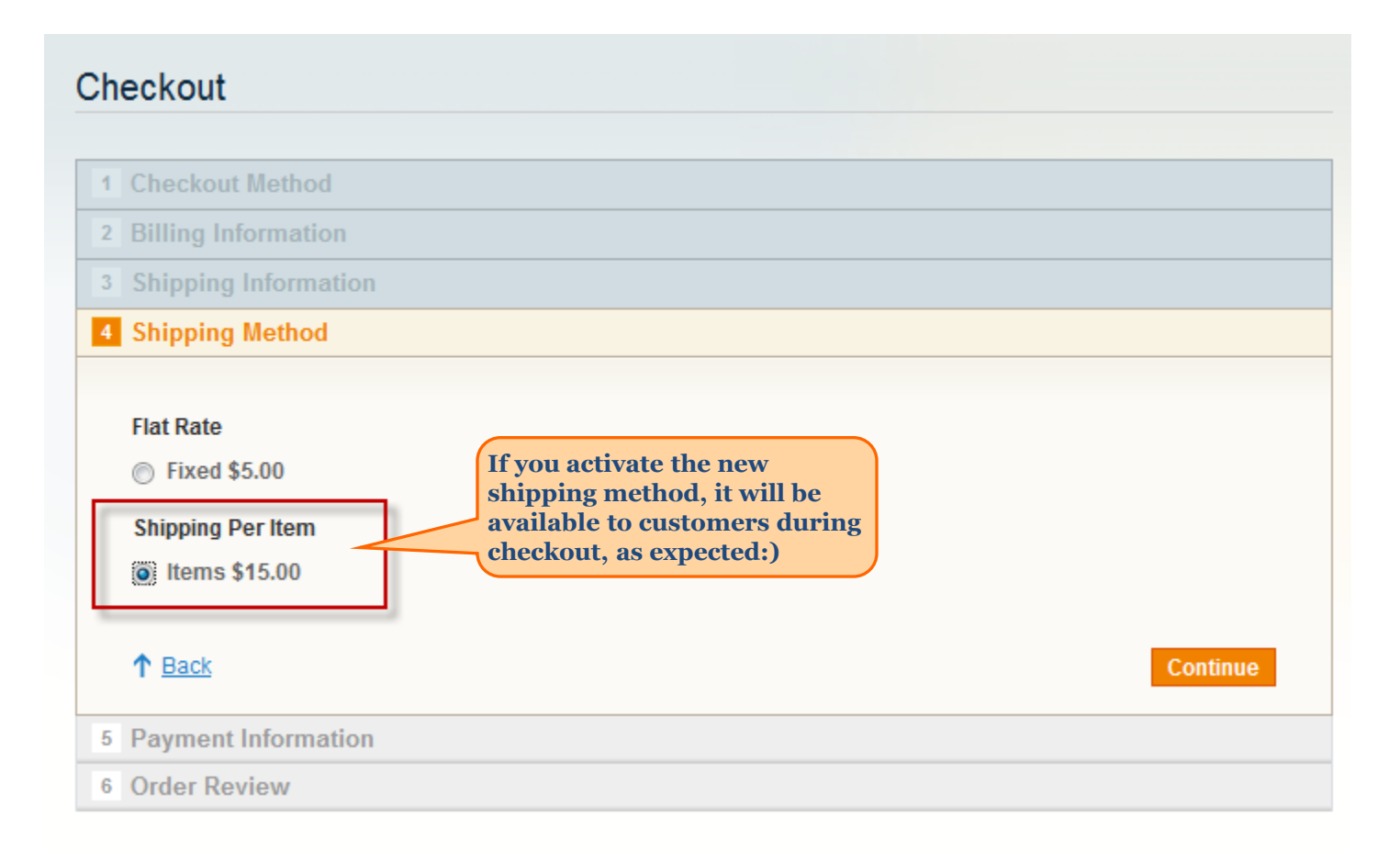

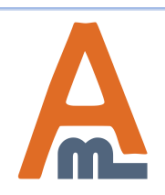

#### User Guide: Shipping per Product

# **Thank you!**

Should you have any questions or feature suggestions, please contact us at: <u>http://amasty.com/contacts/</u>

Your feedback is absolutely welcome!

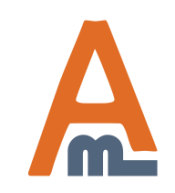

User Guide: Shipping per Product